[Proof]

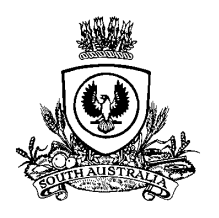

**Second Parliament** 

Tenth

SOUTH AUSTRALIA

## **PARLIAMENTARY DEBATES**

(HANSARD)

Wednesday, 19 October 2022

# LEGISLATIVE ASSEMBLY

**Confidential and Subject to Revision** 

Corrections to be returned via the Change Request form by 1pm on the day following the above sitting day

### TABLE OF CONTENTS

JOBNAME: COVERDATE

corrected

Test

### HOUSE OF ASSEMBLY

#### Wednesday, 19 October 2022

#### The SPEAKER (Hon. D.R. Cregan) took the chair at 11:00 and read prayers.

**The SPEAKER:** Honourable members, I respectfully acknowledge the traditional owners of this land upon which the parliament is assembled and the custodians of the sacred lands of our state.

Bills

#### SUPERANNUATION FUNDS MANAGEMENT CORPORATION OF SOUTH AUSTRALIA (INVESTMENT IN RUSSIAN ASSETS) AMENDMENT

#### FREEDOM OF INFORMATION (MINISTERIAL DIARIES) AMENDMENT

#### First Reading

**MR HIBBINS (Nepean—Minister for Training and Skills, Minister for Tourism, Sport and Major Events, Minister for Youth Justice and Minister for Disability, Ageing and Carers) (08:02):** Video provides a powerful way to help you prove your point. When you click Online Video, you can paste in the embed code for the video you want to add. You can also type a keyword to search online for the video that best fits your document.

To make your document look professionally produced, Word provides header, footer, cover page, and text box designs that complement each other. For example, you can add a matching cover page, header, and sidebar. Click Insert and then choose the elements you want from the different galleries.

Themes and styles also help keep your document coordinated. When you click Design and choose a new Theme, the pictures, charts, and SmartArt graphics change to match your new theme. When you apply styles, your headings change to match the new theme.

Save time in Word with new buttons that show up where you need them. To change the way a picture fits in your document, click it and a button for layout options appears next to it. When you work on a table, click where you want to add a row or a column, and then click the plus sign-TURN-1-END. URN-2-START-ON-MARGIN-Video provides a powerful way to help you prove your point. When you click Online Video, you can paste in the embed code for the video you want to add. You can also type a keyword to search online for the video that best fits your document.

**JON SMITH () (08:21):** To make your document look professionally produced, Word provides header, footer, cover page, and text box designs that complement each other. For example, you can add a matching cover page, header, and sidebar. Click Insert and then choose the elements you want from the different galleries.

Themes and styles also help keep your document coordinated. When you click Design and choose a new Theme, the pictures, charts, and SmartArt graphics change to match your new theme. When you apply styles, your headings change to match the new theme.

Save time in Word with new buttons that show up where you need them. To change the way a picture fits in your document, click it and a button for layout options appears next to it. When you work on a table, click where you want to add a row or a column, and then click the plus sign-TURN-2-END.

TURN-3-START-Video provides a powerful way to help you prove your point. When you click Online Video, you can paste in the embed code for the video you want to add. You can also type a keyword to search online for the video that best fits your document.

**AGUISTIN BASKEYFIED () (08:45):** To make your document look professionally produced, Word provides header, footer, cover page, and text box designs that complement each other. For example, you can add a matching cover page, header, and sidebar. Click Insert and then choose the elements you want from the different galleries.

Themes and styles also help keep your document coordinated. When you click Design and choose a new Theme, the pictures, charts, and SmartArt graphics change to match your new theme. When you apply styles, your headings change to match the new theme.

Save time in Word with new buttons that show up where you need them. To change the way a picture fits in your document, click it and a button for layout options appears next to it. When you work on a table, click where you want to add a row or a column, and then click the plus sign-TURN-3-END.